Inloginstructie TestVision Online – Oefentoetsen

1. Ga naar https://hva.testvision.nl/online/kandidaten en klik op Aanmelden via SurfConext

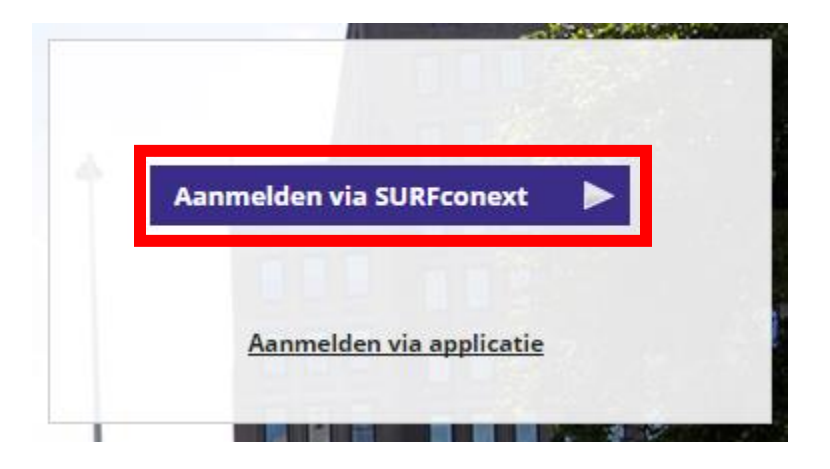

- 2. Log in met je HvA-ID en wachtwoord. Als je de eerste keer inlogt in de applicatie zal gevraagd worden om je gegevens te delen. Klik op Yes, share this data.
- 3. Klik in het volgende scherm op Toets Maken

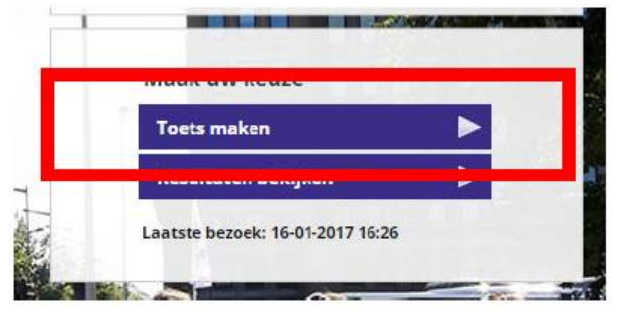

- 4. Klik op de playbutton van de toets die je wilt starten
- 5. Lees de instructies van de toets en klik linksonder nogmaals op starten
- **6.** Beantwoord de vragen. Rechtsboven kan je desgewenst de dyslexie skin kiezen; een speciaal dyslexie lettertype wordt ingesteld.

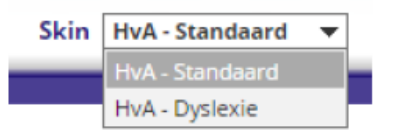

- 7. Als je alle vragen hebt beantwoord, klik je op **Klaar** en bevestig je dat je de toets wilt beëindigen.
- 8. Op het volgende scherm krijg je een overzicht van de vragen en bijbehorende feedback te zien.
- 9. Om af te ronden klik je op Terug naar menu en dan op Afmelden.